# Okta Verify App Setup

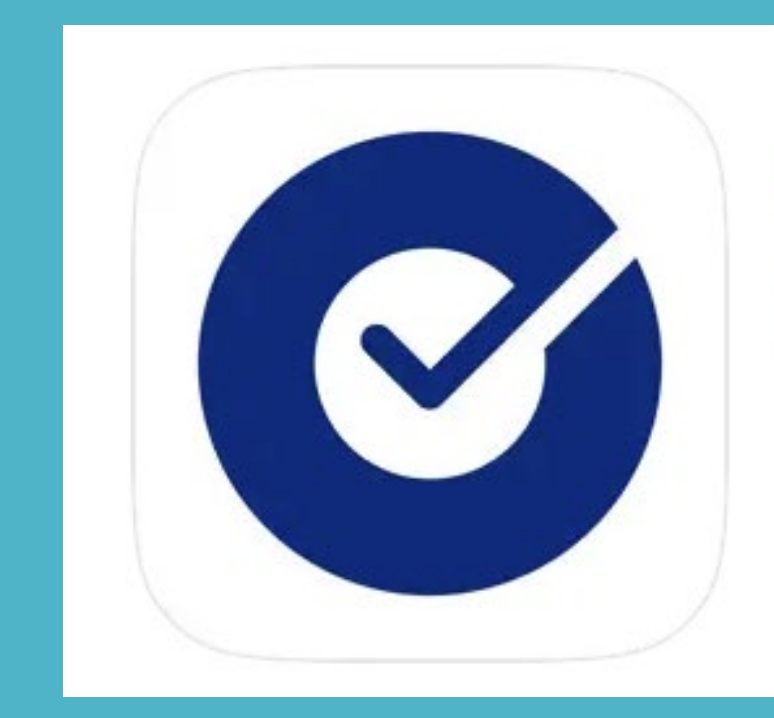

#### Okta Verify 4+ Okta, Inc.

#22 in Business
\*\*\*\*\* 3.5 • 38 Ratings

Free

### Download and install the Okta Verify App for the iPhone or Android device

## **Okta Verify**

#### Okta Inc.

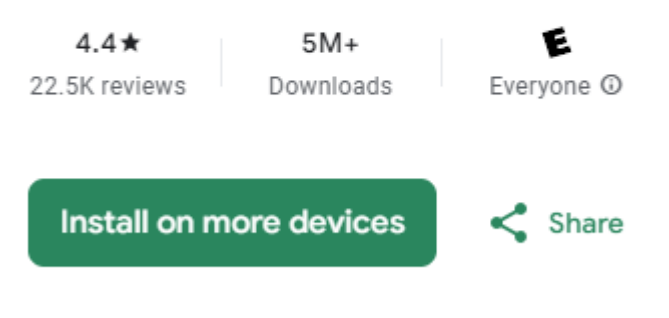

This app is available for some of your devices

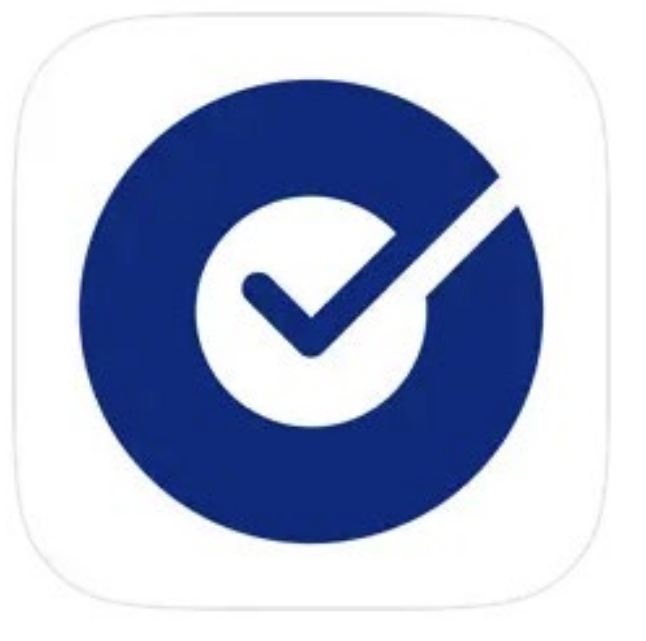

Okta Verify 4+ Okta, Inc. #22 in Business \*\*\*\*\* 3.5 • 38 Ratings

Free

### Open the app and follow these steps:

Select *Getting Started* Select *Next* Select *Add Account*

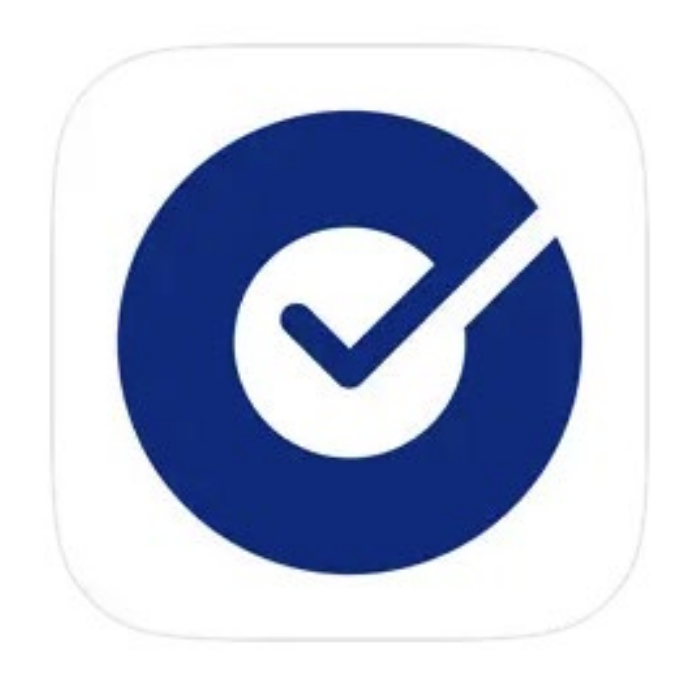

### Now Select *Organization*

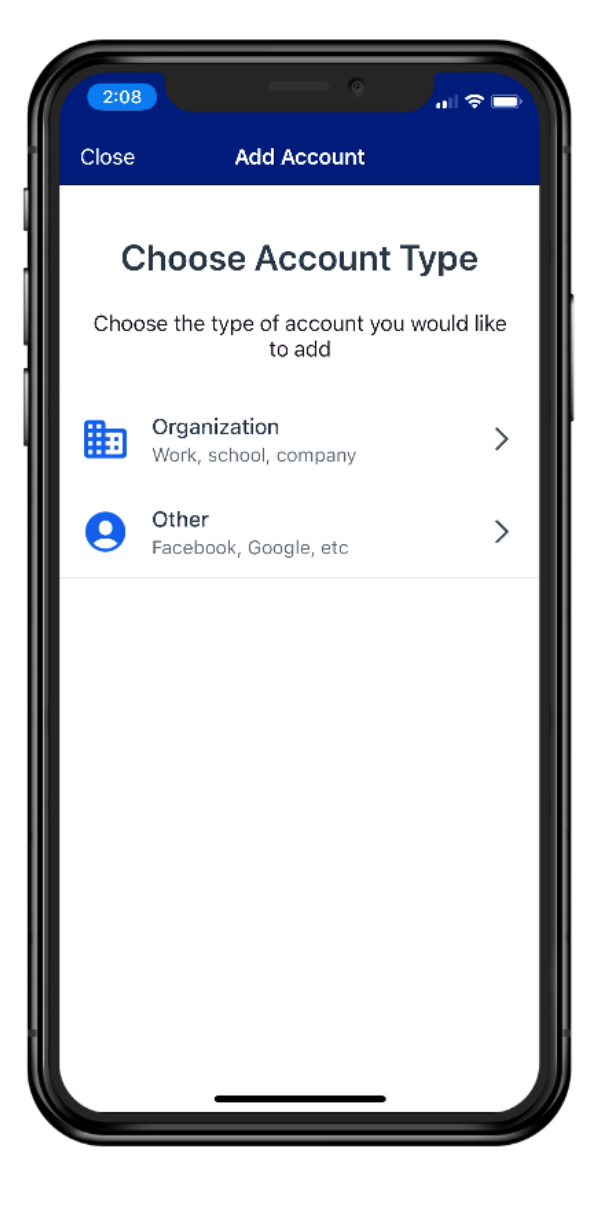

## Select *Skip*. Now you are ready to complete the set up on your computer.

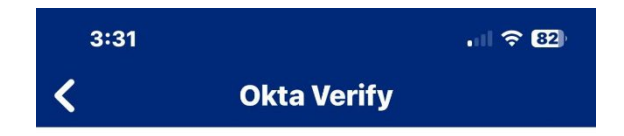

#### **Do You Have Your QR Code?**

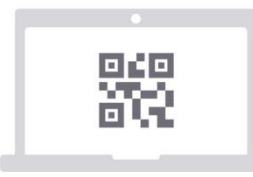

Before you continue, make sure your QR code is shown on another device, such as a laptop

Where do I get my QR code?

Yes, Ready to Scan

No, Sign In Instead

### Now open your computer and login to your Okta account.

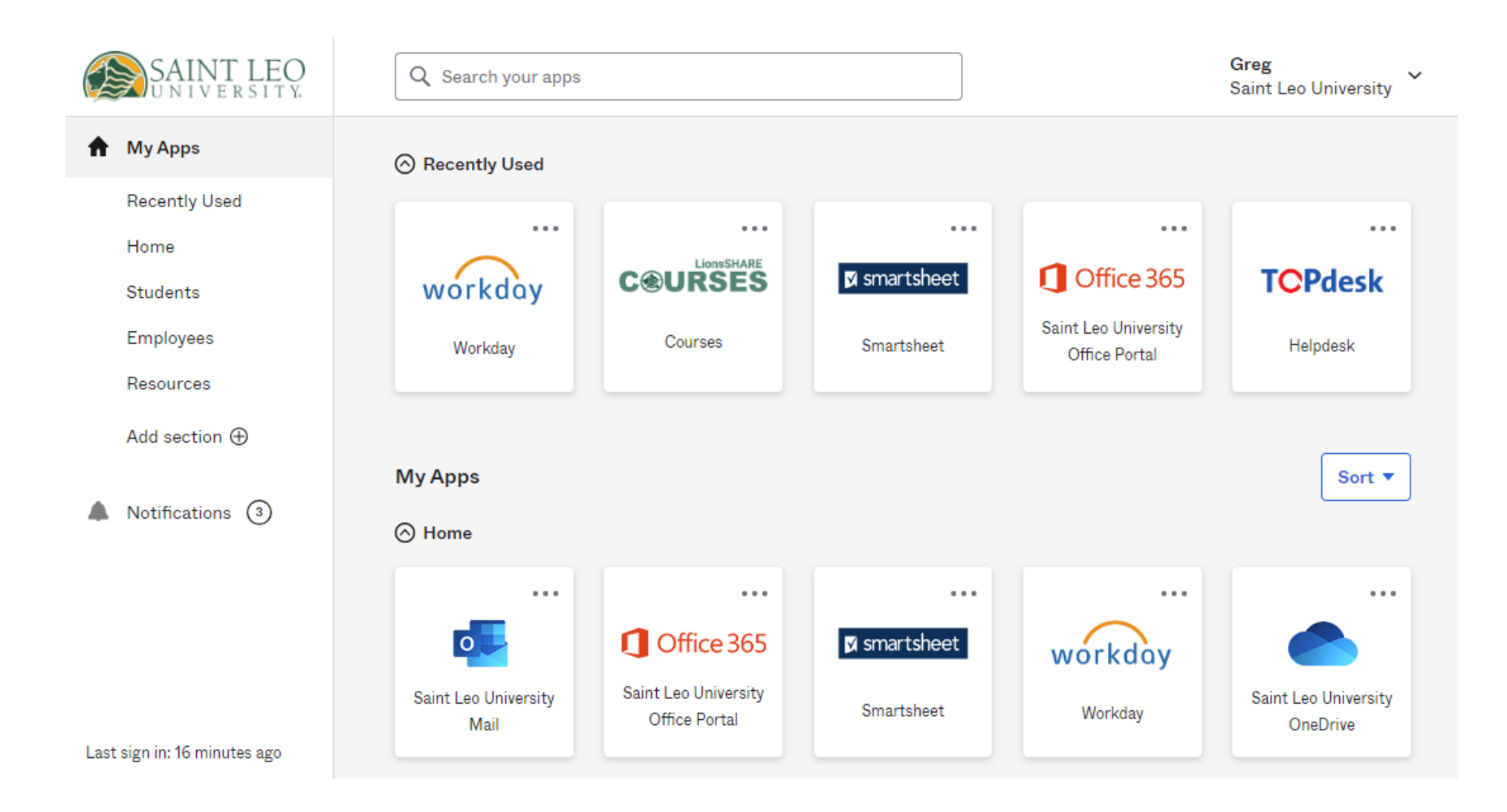

# Open the drop-down arrow in the upper right-hand corner and Select "*Settings"*

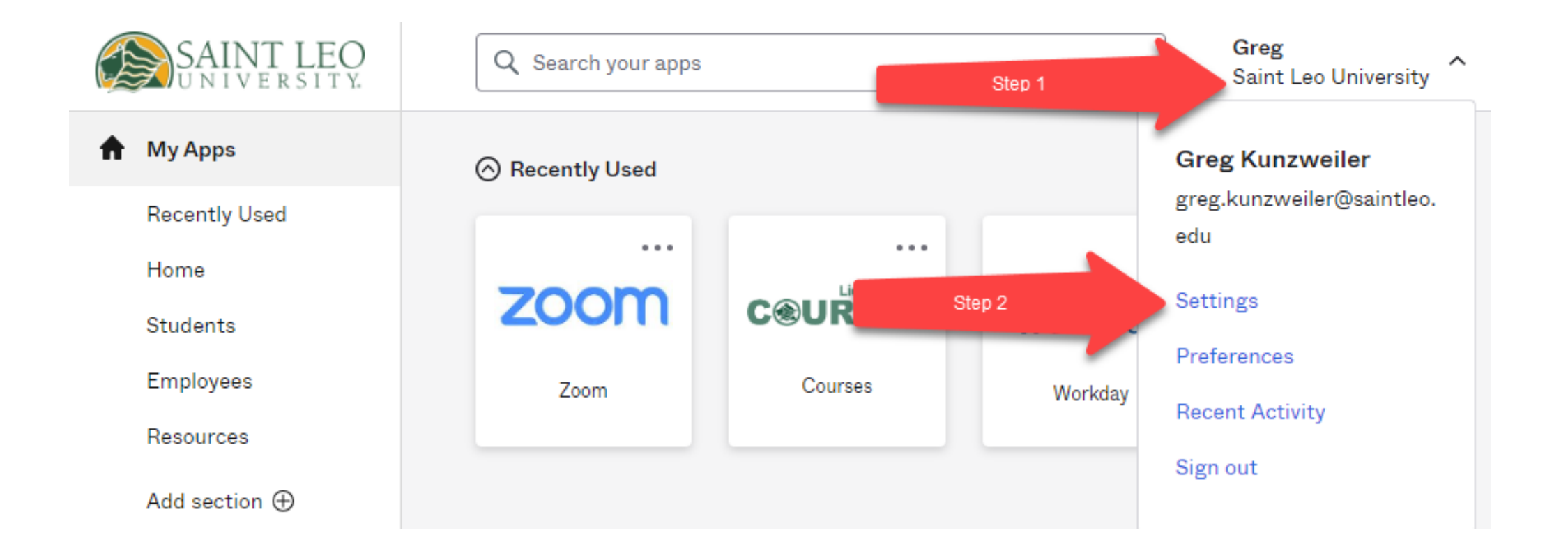

# Scroll down to *Extra Verification* and click the *Set up* Button for Okta Verify

| <ul> <li>Extra Verification</li> </ul>                                                                    |        |
|----------------------------------------------------------------------------------------------------|--------|
| Extra verification increases your account security when signing in to Okta and other applications you use |        |
| Okta Verify                                                                                               | Set up |

### Select *Setup*

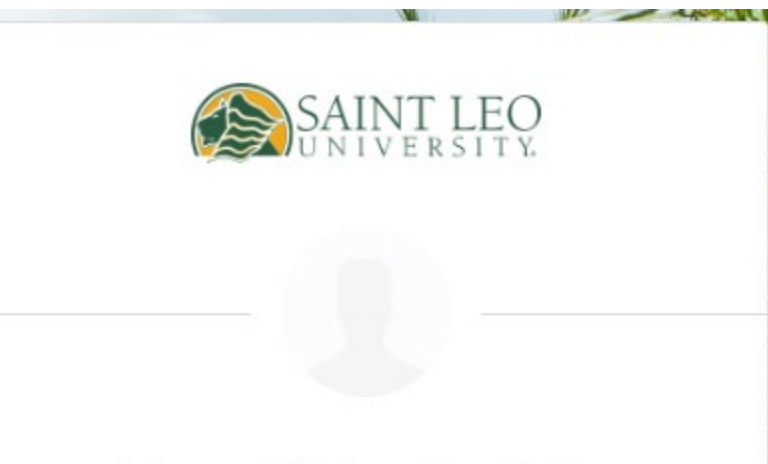

#### Set up multifactor authentication

Your company requires multifactor authentication to add an additional layer of security when signing in to your Okta account

#### Okta Verify

THE REAL PROPERTY AND ADDRESS OF THE OWNER.

0

Use a push notification sent to the mobile app.

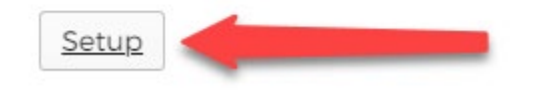

# Scroll Select *iPhone* or *Android* depending on your phone and click *Next*

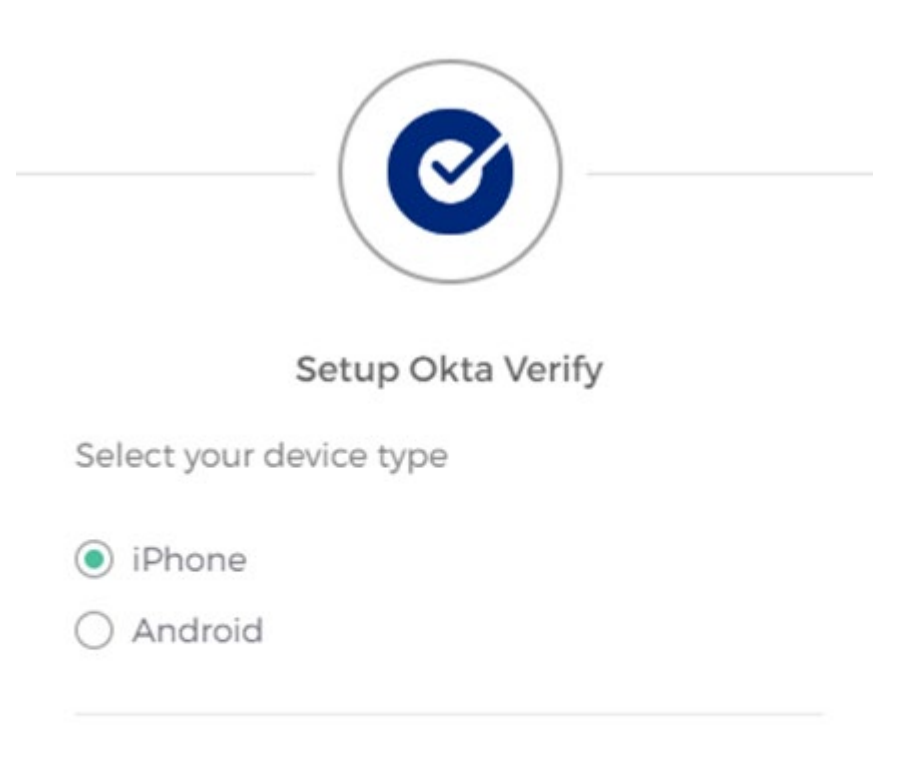

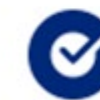

Download Okta Verify from the App Store onto your mobile device.

Next

If it asks you to add an account from another device, click skip Now click "Yes, Ready to Scan" Now point your phone at the QR Code on your computer screen.

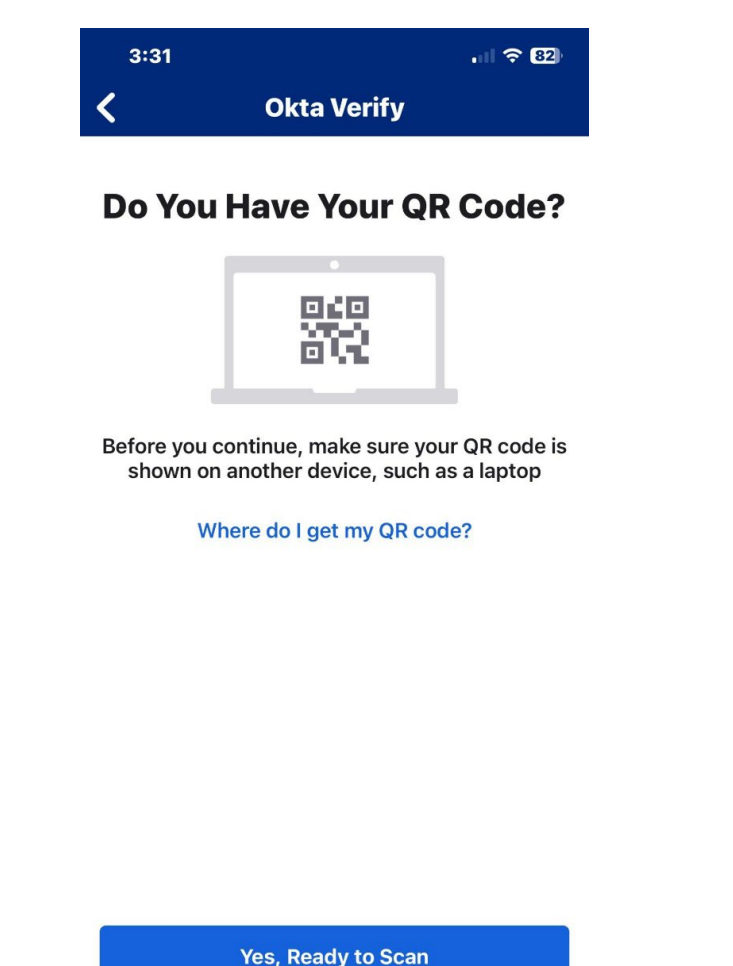

No, Sign In Instead

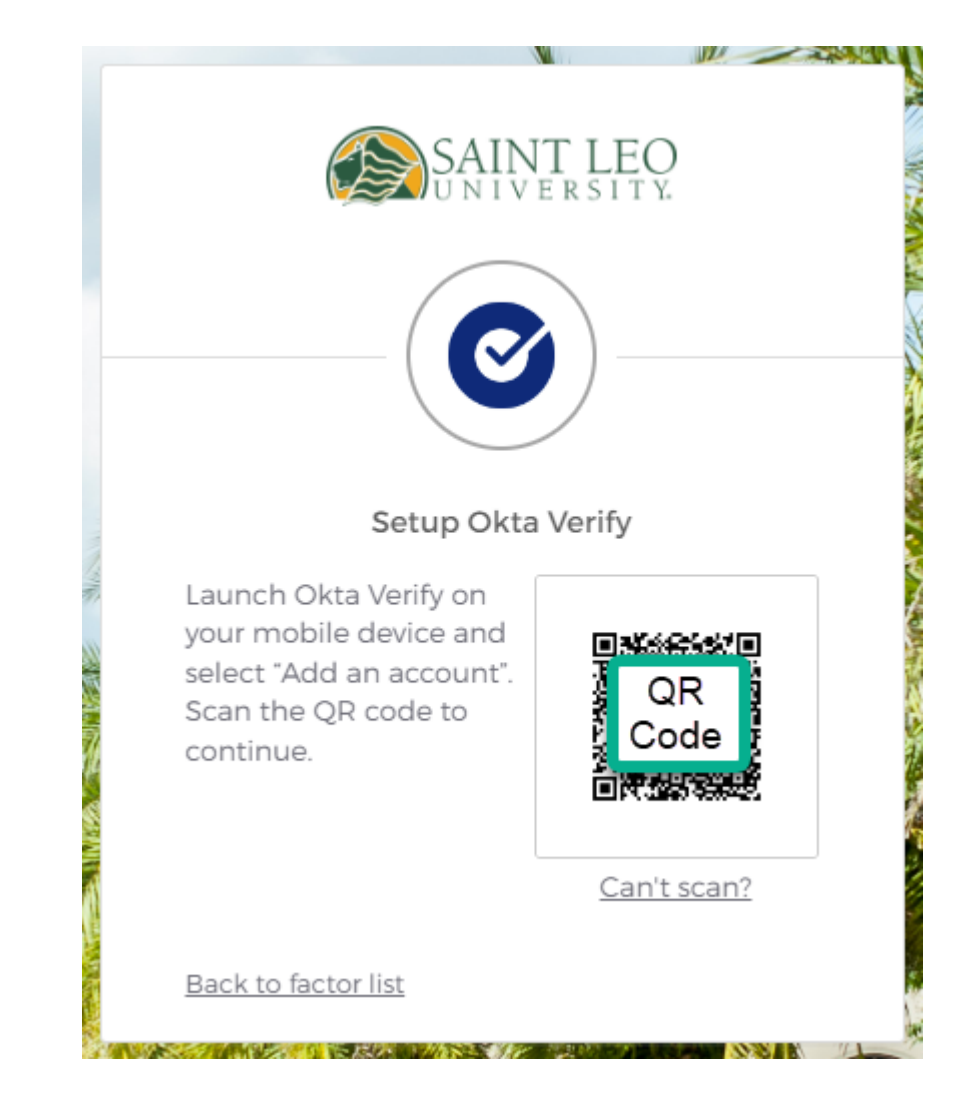

## Now let's allow Okta Verify to show notifications. Select *Got it* and then *Allow*. Then Select *Done*

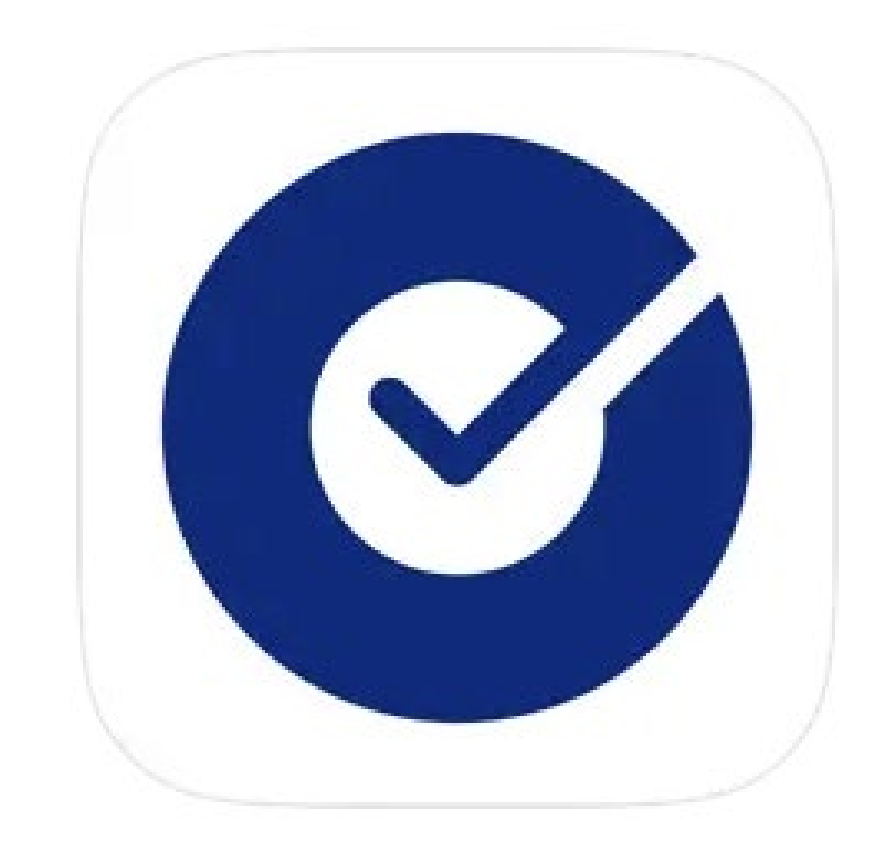

### You're all set up now. Log out of Okta on your computer.

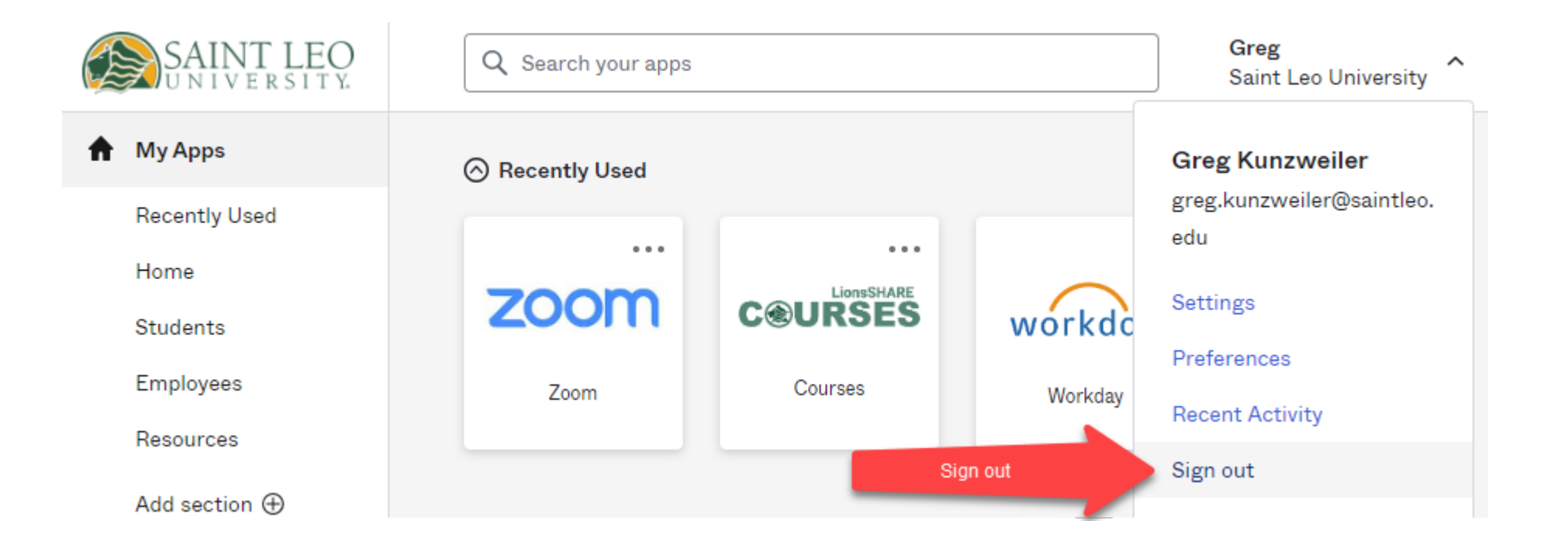

## Now log back in. Make sure you change your verification options on your computer to *Okta Verify*.

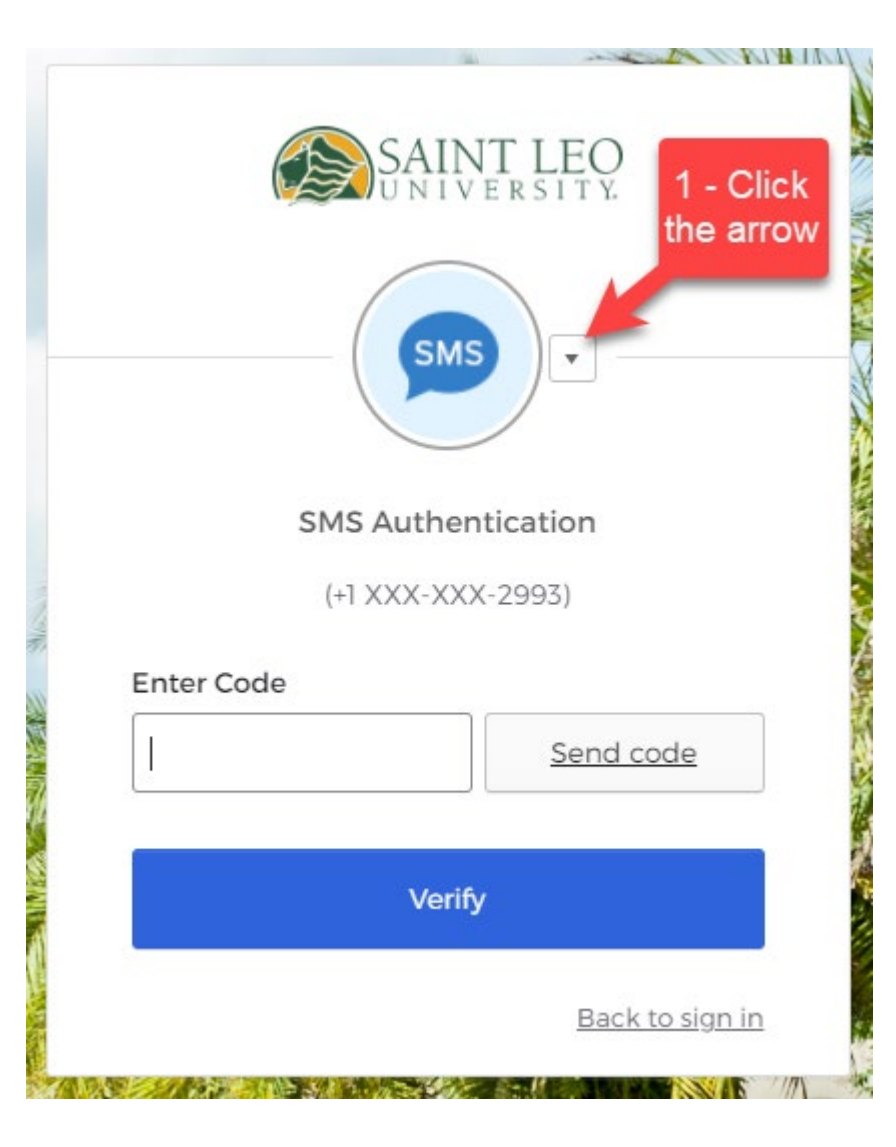

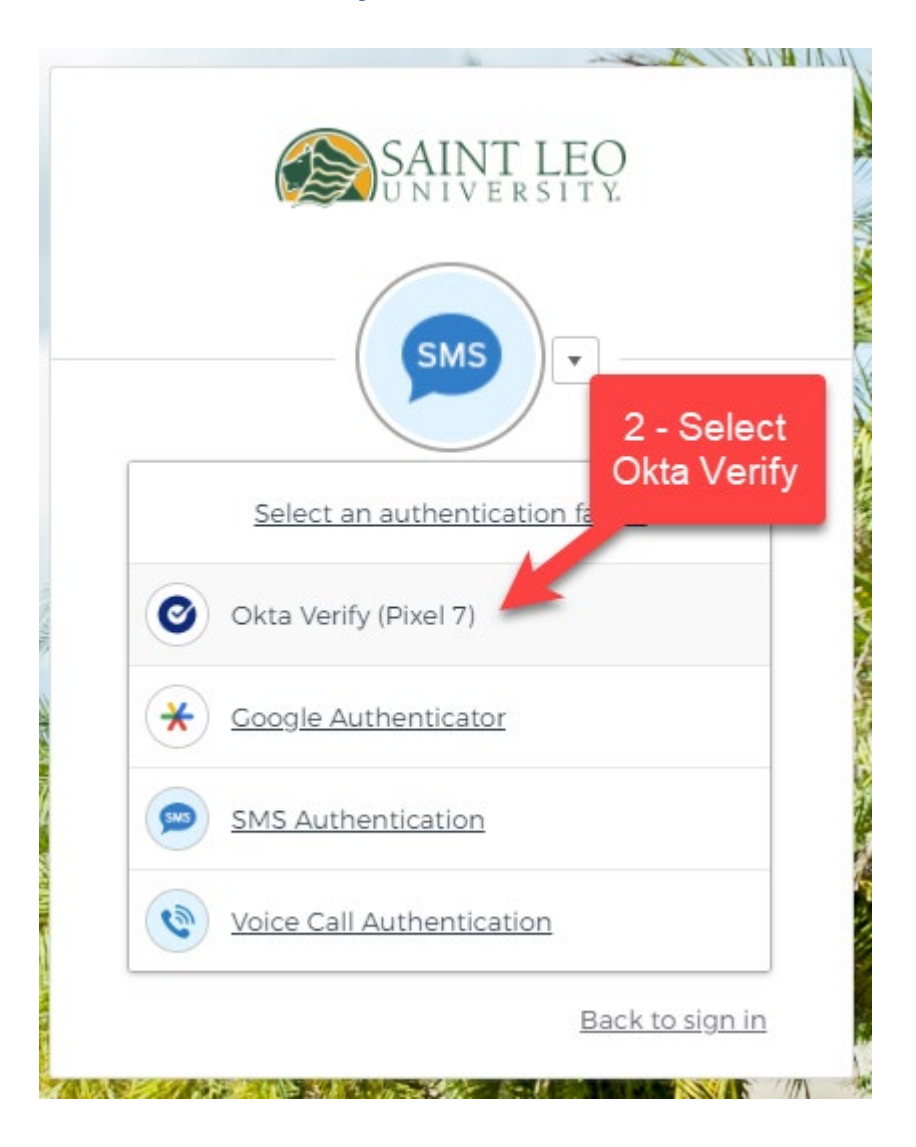

Now you should receive a notification on your phone. Select *Yes, it's me* and you will be logged in.

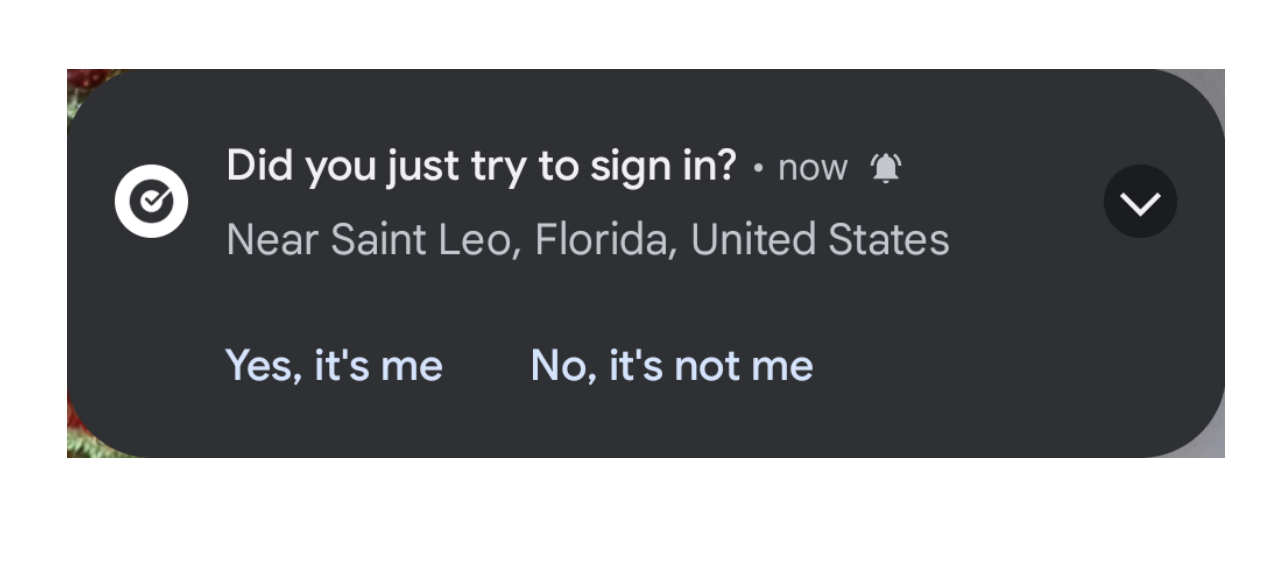

| SAINT LEO<br>UNIVERSITY.                                                    |
|-----------------------------------------------------------------------------|
| Okta Verify (Pixel 7)                                                       |
| Push sent                                                                   |
| <u>Or enter code</u><br>✓ Send push automatically<br><u>Back to sign in</u> |
|                                                                             |